## UNITARIAN UNIVERSALIST CHURCH OF THE MONTEREY PENINSULA (UUCMP)

## HOW TO REGISTER AND BID UUCMP SERVICE AUCTION 2024

| 1. Overview               | THANK YOU for participating in the UUCMP Service Auction 2024!                                                                                                    |  |
|---------------------------|----------------------------------------------------------------------------------------------------|--|
|                           | <ul> <li>This document explains:</li> <li>How to register a login with our online auction service, Auctria;</li> <li>How to register a credit card in Auctria (completely optional!);</li> <li>How to use the online catalog in Auctria;</li> <li>How to place online bids for catalog items (Silent Auction phase);</li> <li>What email messages to expect from Auctria;</li> <li>How the Live Auction is conducted;</li> <li>How to pay for and receive your winning bids; and</li> <li>How you can participate using paper if you prefer to not use web-based services.</li> </ul> Two web site addresses to remember (or, better yet, bookmark in your web browser): <ul> <li>UUCMP's Service Auction 2024 main page in Auctria, to register, view Items, and bid, is <a href="https://auctria.events/UUCMP2024">https://auctria.events/UUCMP2024</a></li> <li>UUCMP's auction information web page, for how-to documents and forms, is <a href="https://auctria.events/uucmp.org/service-auction-2024">https://auctria.events/uucmp.org/service-auction-2024</a></li></ul> |  |
| 2. Register in<br>Auctria | Bidders may directly register at the web site, https://auctria.events/UUCMP2024, by clicking<br>on the <i>Register</i> link. You will need to provide a valid email address that will be both your login<br>ID and the destination for auction-related emails (e.g., status of your bids, your final statement).<br>You will need to create a password for subsequent secure logins to your account.<br>If you registered in Auctria for one of our previous Service Auctions, you do not have to do so<br>again. Please check your Profile to confirm your contact information is current, especially the<br>email address. If you have forgotten your password, the Sign In pop-up has a "Stuck?" link you<br>can click; Auctria will email you a one-time access code so you can reset your password.<br>Here is the series of screens to expect when registering in Auctria:<br>1. The main screen – click<br>"Register" at the top. A<br>series of pop-up windows<br>will appear.                                                                                          |  |
|                           | Continued on next page                                                                                                    |  |

| 2. Register in                 |                                                                                                    |                                                                                                    |  |  |
|--------------------------------|----------------------------------------------------------------------------------------------------|----------------------------------------------------------------------------------------------------|--|--|
| Auctria,                       | 2. Fill in Contact Details, then                                                                     | Home Donate Goods & Services Donate Cash Sign In Register Contact Us                                                                                                    |  |  |
| continued                      | click "Continue to Account".                                                                         | Contact details » Account » Resister card » Review resistration                                                                                                    |  |  |
|                                |                                                                                                    | Fill in the form to conjuter                                                                                                    |  |  |
|                                | Blocks with red asterisks are                                                                        | Provide your contact details (items with a * are mandatory).                                                                                                    |  |  |
|                                | mandatory fields. Please also                                                                        | First name*                                                                                                    |  |  |
|                                | include your telephone number                                                                        | First name Last name                                                                                                    |  |  |
|                                |                                                                                                    | Email* Phone                                                                                                    |  |  |
|                                | and street address.                                                                                  | Email Phone                                                                                                    |  |  |
|                                |                                                                                                    | Address 1                                                                                                    |  |  |
|                                | The email address you provide                                                                        | Address 1                                                                                                    |  |  |
|                                | will be your Auctria login ID.                                                                       | Address 2                                                                                                    |  |  |
|                                | That address is also where                                                                           | Address 2                                                                                                    |  |  |
|                                | Austria will sond your status                                                                        | City State Zip Code                                                                                                    |  |  |
|                                | Auctila will seriu your status                                                                       | City State Zip Code                                                                                                    |  |  |
|                                | messages.                                                                                            |                                                                                                    |  |  |
|                                |                                                                                                    | Continue to Account                                                                                                    |  |  |
|                                |                                                                                                    |                                                                                                    |  |  |
|                                | 3. Create a password for your                                                                        |                                                                                                    |  |  |
|                                | Auctria account, then click                                                                          | Contact details > Account > Register card > Review registration                                                                                                    |  |  |
|                                | "Continue to Register card". To                                                                      | Fill in the form to register.                                                                                                    |  |  |
|                                | protect your account, please do                                                                      | You can create an account with a password to be able to sign in again.                                                                                                    |  |  |
|                                | NOT click "Skip this step".                                                                          | or you can sup uns sing.                                                                                                    |  |  |
|                                |                                                                                                    | You are creating an account as                                                                                                    |  |  |
|                                | Your email address will annear                                                                       | Password Confirm Password                                                                                                    |  |  |
|                                | where this image shows a green                                                                       |                                                                                                    |  |  |
|                                | where this image shows a green                                                                       | < Back to Contact details Skip this step Continue to Register card                                                                                                    |  |  |
|                                | rectangle.                                                                                           |                                                                                                    |  |  |
|                                |                                                                                                    |                                                                                                    |  |  |
|                                | 4. Having a credit card                                                                              | Contact details a Account a Bagister card a Deview renistration                                                                                                    |  |  |
|                                | registered in Auctria can be a                                                                       |                                                                                                    |  |  |
|                                | handy way to make payments.                                                                          | Fill in the form to register.                                                                                                    |  |  |
|                                | Note: UUCMP pays a service fee                                                                       | Register a credit card for faster checkout:                                                                                                    |  |  |
|                                | of around 3.5% on each credit                                                                        | Diamon Contract Contract Contr |  |  |
|                                | card payment: see "Winning                                                                           | < Back to Account Skip this step Continue to Review registration                                                                                                    |  |  |
|                                | Bids: Payment and Delivery"                                                                          |                                                                                                    |  |  |
|                                | blow for alternatives                                                                                |                                                                                                    |  |  |
|                                | sciew for alternatives.                                                                              |                                                                                                    |  |  |
|                                | If you would like to use this feature, fill in your card information. The card must be issued to the |                                                                                                    |  |  |
|                                | name and address for this Auctria a                                                                  | account. Then click "Continue to Review registration".                                                                                                    |  |  |
|                                | Otherwise, click "Skip this step".                                                                   |                                                                                                    |  |  |
|                                |                                                                                                    |                                                                                                    |  |  |
|                                | 5. On the final screen. click the                                                                    | Contact details » Account » Register card » Review registration                                                                                                    |  |  |
|                                | checkbox for "Lagree to the                                                                          | Fill in the form to register.                                                                                                    |  |  |
|                                | standard terms of use" then                                                                          | Review registration                                                                                                    |  |  |
| stanuaru terriis of use , then | You are registering as                                                                               |                                                                                                    |  |  |
|                                | click complete Registration.                                                                         |                                                                                                    |  |  |
|                                | - · · · · ·                                                                                          | If you have any extra comments to include please enter them below.                                                                                                    |  |  |
|                                | lest your new login ID and                                                                           | Comments                                                                                                    |  |  |
|                                | password to confirm they work                                                                        |                                                                                                    |  |  |
|                                | as expected. If they do not,                                                                         | l agree to the standard terms of use                                                                                                    |  |  |
|                                | email a help request to                                                                              |                                                                                                    |  |  |
|                                | ServiceAuction@uucmp.org.                                                                            | < Back to Register card Complete Registration                                                                                                    |  |  |
|                                |                                                                                                    |                                                                                                    |  |  |

| 3. Signing In | You will need to sign in to Auctria to review the auction catalog and place bids, and then to sign |                                                                                      |  |
|---------------|----------------------------------------------------------------------------------------------------|--------------------------------------------------------------------------------------|--|
| and Out of    | out when finished.                                                                                 |                                                                                      |  |
| Auctria       |                                                                                                    | Home Donate Goods & Services Donate Cash Sign In Register Contact Us                 |  |
|               |                                                                                                    | <b>Fabulous Fiction</b>                                                              |  |
|               | 1. You can click the Sign In link<br>at either the top of the                                      | UUCMP's Fall Fundraiser<br>October 20, 27, 2024<br>Repister Today to Start Donating! |  |
|               | auction's main page, or in the lower right corner                                                  |                                                                                      |  |
|               |                                                                                                    | 75%                                                                                  |  |
|               |                                                                                                    | H Sign in X n In                                                                     |  |
|               | 2. In the first pop-up window,                                                                     | Email address or access code: •                                                      |  |
|               | enter the email address you<br>registered, then click "Sign In".                                   | someone@example.com or ABC1234                                                       |  |
|               |                                                                                                    | Stuck? Cancel Sign In                                                                |  |
|               |                                                                                                    | Connecting to api.auctria.com                                                        |  |
|               |                                                                                                    | October 20 22 2024 200                                                               |  |
|               | 3. In the next pop-up window,                                                                      | H<br>Sian in X                                                                       |  |
|               | enter your account password.                                                                       | You are signing in as                                                                |  |
|               | If you've forgotten your                                                                           | Forgot your password?                                                                |  |
|               | password, click "Stuck?" to                                                                        | Password *                                                                           |  |
|               | time access code which will                                                                        | Super secret P                                                                       |  |
|               | allow you to set a new                                                                             | Studio Concel Circula                                                                |  |
|               | password for your account.                                                                         | Stuck: Cancel Signin                                                                 |  |
|               |                                                                                                    | Connecting to api.auctria.com                                                        |  |
|               |                                                                                                    |                                                                                      |  |
|               |                                                                                                    | Continued on next page                                                               |  |
|               |                                                                                                    |                                                                                      |  |

| 3. Signing In<br>and Out of<br>Auctria,<br>continued | 4. When you sign in, your name<br>and email address will appear<br>on the lower right corner of the<br>page.                                                                                                    | Our Fundraising Target                                                                    |
|------------------------------------------------------|----------------------------------------------------------------------------------------------------|-------------------------------------------------------------------------------------------|
|                                                      | 5. To sign out, click the email<br>address there, then click "Sign<br>Out" in the pop-up window.                                                                                                    | Your Profile<br>Event Dashboard<br>Sign Out                                               |
| 4. Register a<br>Credit Card in<br>Auctria           | <ul> <li>Auctria allows, but does not require, your registration of a credit card within the system. With a registered credit card, you will be able to pay for winning-bid Items by clicking the <i>Checkout</i> button at the bottom of the emailed Bidder Statement which will be sent to you by Auctria. Note: UUCMP pays a service fee of around 3.5% on each credit card transaction; see "Winning Bids: Payment and Delivery" below for alternatives.</li> <li>If you registered a card when first establishing your account, you are all set. If you did not, and wish to later, or need to change card information, sign in to Auctria and do the following:</li> </ul> |                                                                                           |
|                                                      | 1. Click the "My Account" link<br>which now appears at the top<br>of the main page.                                                                                                    | ds & Services Donate Cash My Account Contact Us Account Details                           |
|                                                      | <ul> <li>2. In the pop-up window, click<br/>"Register Credit Card".</li> <li>(You can also update your<br/>contact information in this<br/>screen – click "Update".)</li> </ul>                                                                                                    | Email<br>Phone<br>Address<br>Credit Card<br>Update<br>Update                              |
|                                                      | 3. Enter your card information.<br>The credit card must be issued<br>to the name and address in<br>your Profile. Click "Update".                                                                                                    | Register Credit Card     ×       Image: pard number     MM/YY CVC       Cancel     Update |

| 5. Auctria<br>App Is<br>Available | The steps and images above and below presume you are logging into Auctria through a web<br>browser. Auctria also provides self-contained apps for Android and iOS (Apple) mobile devices.<br>The apps provide the same access and functionality as provided when using a web browser.<br>Search for "Auctria" in your app store to download the free Auctria Mobile Bidding App.                                                                                                    |  |
|-----------------------------------|----------------------------------------------------------------------------------------------------|--|
| 6. Auctria<br>Online<br>Catalog   | Each Item donated for bidding in the UUCMP Service Auction will appear in the online catalog within Auctria. Access the catalog by clicking the "Catalog" link at the top of the auction main page. (If you prefer a non-Auctria version, a .pdf file of the catalog can be downloaded from <b>https://uucmp.org/service-auction-2024</b> . The file version contains, for each Item, its catalog number, declared value, title, donor, description and one photo.)                                                                                                    |  |
|                                   | Catalog Items have unique identification numbers, grouped as follows:<br>100 series Live Auction Items – info only, not available for Online (Silent) bidding<br>200 series Food<br>300 series Goods<br>400 series Services<br>500 series Get-Together                                                                                                    |  |
|                                   | Here is a sample catalog provided by Auctria. Note the elements at the top of the page: a Search bar; a "Show me" filter drop-down (examples: "Food", "Items Without Bids"); and a selector for which catalog page screen is in view. Clicking on "more" for an Item reveals complete Item information and allows placing bids, as covered in the next section. Or click "Bid Now!" to bid.                                                                                                    |  |
|                                   |                                                                                                    |  |
|                                   | LG 47" 1080p LCD HDTV<br>The LG 47LD450 LCD HDTV is home to Full<br>HD 1080p resolution for the ultimate eye<br>candy across the 47" display. It's also<br>equipped with an Intelligent source that<br>can help deliver a proce(more)<br>Logitech X-540 Surround Sound<br>Speaker System<br>Take your game to the next level with<br>surround sound so rich and detailed, you<br>can hear your enemies before they hear<br>you. With this 5.1 surround sound system<br>on your side, you'll hear every(more)<br>Bridal Boutique Gift Certificate<br>Valid for any item in store or custom<br>orders. Expires Dec 31, 2011.(more) |  |
|                                   | Current bid is \$675.00 Bid Now! Bid Now! Bid Now!                                                                                                    |  |

| 7. Placing a<br>Bid: Online<br>(Silent) | UUCMP Service Auction donors have historically provided a wide variety of foods, goods, services and events from which to choose when placing bids. Auctria provides instant updates of each Item's bid status as new bids are placed, both in the catalog and via email to involved |
|-----------------------------------------|----------------------------------------------------------------------------------------------------|
|                                         | hidders (see the next section). Bid increments are proportional to the starting bid level of each                                                                                                    |
| Auction                                 | Item: for example, a starting hid level of \$20 may automatically increment \$1 for each                                                                                                    |
|                                         | terri, to example, a starting bullevel of \$20 may automatically increment \$1.00 each                                                                                                    |
|                                         | successive bid, where a \$120 starting bid may automatically increment by \$10.                                                                                                    |
|                                         | With online bidding, your identity is confidential; only you will know the status of your own bids.<br>Here are some sample catalog detail screens from Auctria for an impressive fantasy Item. Note                                                                                 |
|                                         | the change in available information from the point of before an initial bid has been placed (left image), to a point after bidding has started:                                                                                                    |

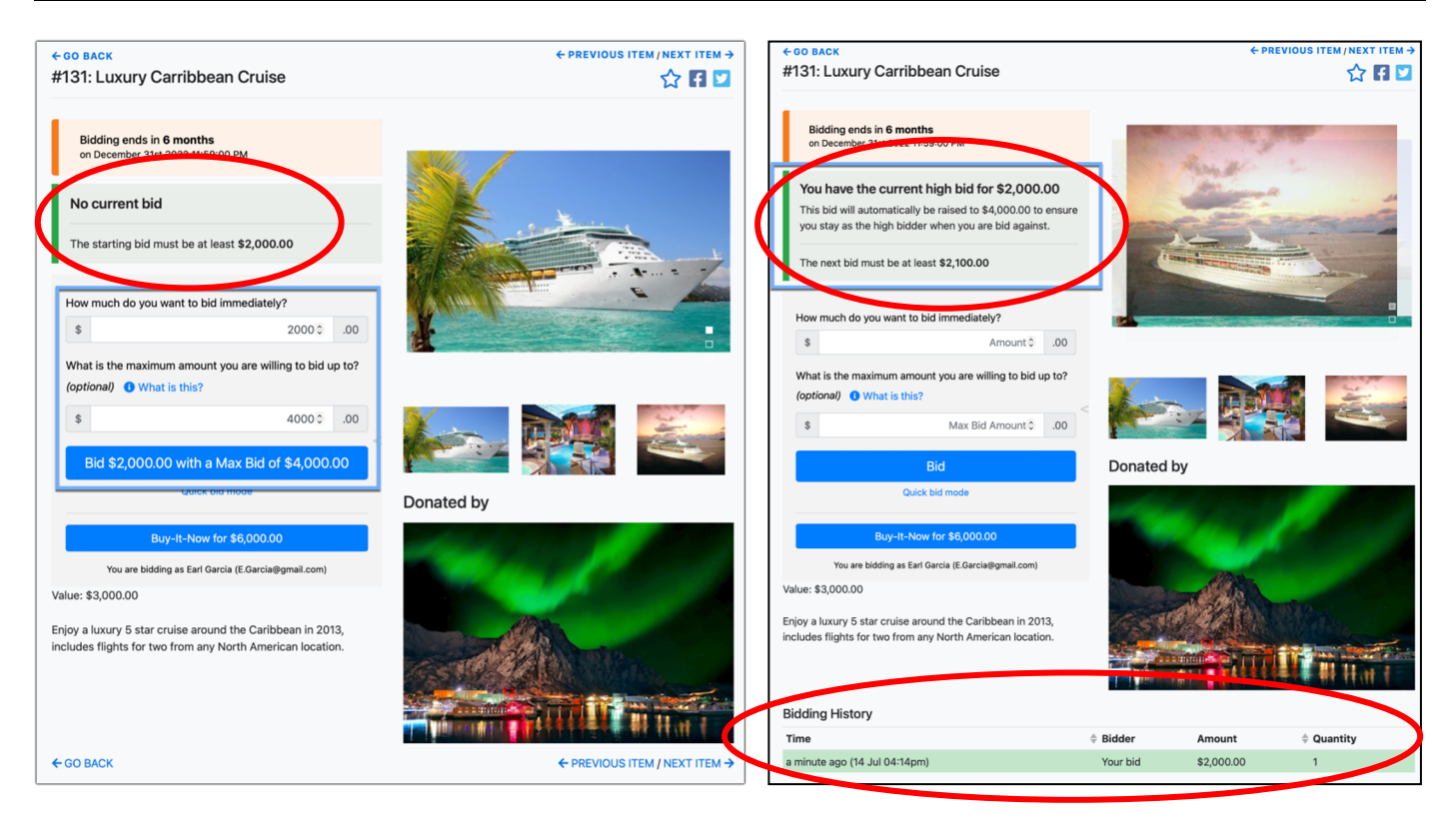

| 8. "Buy-lt-<br>Now"                     | What is "Buy-It-Now"? Each Item in the catalog has a "Buy-It-Now" option, typically set at 2.5 times the declared value of the Item, which represents its maximum bid amount. You can click this to guarantee a purchase – it closes bidding on that Item, and immediately generates a Bidder Statement sent to you via email.                                                                                                    |
|-----------------------------------------|----------------------------------------------------------------------------------------------------|
| 9. Bidding on<br>Multiple<br>Quantities | <b>How to bid on more than one item in multiple-quantity offerings</b> (e.g., two seats at a concert or dinner): After you place a bid for one seat, when you click "Bid" again it gives you the choice of updating your existing bid (for example, to increase the amount of the bid) or to bid for an additional item. Click in the little "Please select" box, and choose " <b>Place a new bid</b> ". Note that a higher bid which arrives later from someone else may displace one of the bids you made, but not the other – <i>the multiple bids you place are <u>not</u> identified within the system as being linked together</i> . In this example, you will need to increase your bid on <i>both</i> seats to surpass a bid from someone else that "bumped" one of yours. |

| 10. Emails<br>from Auctria | <ul> <li>Auctria automatically sends you emails to advise you of status changes with your bid(s). The email will come from the address "noreply@auctria.com" with display name: <b>'UUCMP'</b></li> <li>www.auctria.com. If you place a bid and do not see an email about it shortly, please check you email spam folder.</li> <li>When bidding closes at 10:00 PM on Sunday, October 27, the Auctria system will automatical email all winning Bidders a statement showing their bids, payments and balances due. Those statements will include Donor contact information for each Item on their list. Anyone who bid a "Buy It Now" amount will receive an automated statement right away, just for that Item.</li> </ul> |                                                                        |  |
|----------------------------|----------------------------------------------------------------------------------------------------|------------------------------------------------------------------------|--|
|                            | Here is a list of the                                                                                                    | Messages you will receive:                                             |  |
|                            | Auctria will send you                                                                                                    | Event emails                                                           |  |
|                            | an email.                                                                                                    | Notification when you place a high bid on an item                      |  |
|                            |                                                                                                    | Votification when a proxy bid is automatically raised                  |  |
|                            |                                                                                                    | ✓ Notification when you are out bid for an item                        |  |
|                            |                                                                                                    | ✓ Notification when an online item is won                              |  |
|                            |                                                                                                    | Invitations to events from organizations that enter your email address |  |
|                            | As the check-box                                                                                                    | General notices relating to events you are participating in            |  |
|                            | format suggests, you<br>can control which<br>types of email you                                                                                                    | Auctria emails                                                         |  |
|                            | want to receive.                                                                                                    | Auctria newletters                                                     |  |
|                            |                                                                                                    | Important system emails relating to your account                       |  |
|                            | To change the<br>default "send me<br>everything" settings,<br>on the auction main<br>page, click your email<br>address in the lower<br>right corner, then<br>click "Your Profile" in<br>the pop-up menu.                                                                                                    | Your Profile<br>Event Dashboard<br>Sign Out<br>.net T                  |  |
|                            |                                                                                                    | Continued on next page                                                 |  |

| 10. Emails<br>from Auctria,<br>continued | On the "Your Profile" screen, click "Email<br>Preferences" to see the check-box list above.<br>Make changes as you desire, then click the<br>"Save Preferences" button on the left side.                                                                  | Your Profile<br>Roles and details                                                                                                    |
|------------------------------------------|----------------------------------------------------------------------------------------------------|----------------------------------------------------------------------------------------------------|
|                                          |                                                                                                    | Se Paired Devices                                                                                                    |
|                                          |                                                                                                    | • Change Password                                                                                                    |
|                                          |                                                                                                    | <b>f</b> Sign in via Facebook                                                                                                    |
|                                          |                                                                                                    | × Delete Account                                                                                                    |
|                                          |                                                                                                    | View Email History                                                                                                    |
|                                          |                                                                                                    | Email Preferences                                                                                                    |
|                                          |                                                                                                    | 된 Send Sign-In Email                                                                                                    |
|                                          |                                                                                                    |                                                                                                    |
| 11. The Live<br>Auction                  | Certain Items are selected for bidding during the Liv<br>October 26. These are shown in the catalog to let yo<br>available for Online (Silent) Auction bidding.                                                                                           | re Auction on the evening of Saturday,<br>ou review them in advance, but are not                                                                                                    |
|                                          | During the Live Auction, people in the room have th<br>podium. Zoom attendees are able to place bids thro<br>person proxy bidders at the church.                                                                                                    | eir bids recognized by auctioneers at the<br>bugh Zoom chat, which is monitored by in-                                                                                              |
|                                          | If you will be unavailable to participate during the a<br>bid on Items in the catalog, you can request Proxy b<br>Bidding form, as attached (last page), available at th<br>from the auction information web page, https://uu<br>details are on the form. | uction period, but would nevertheless like to<br>vidding. Please submit a Request for Proxy<br>ne church, or available by .pdf download<br>cmp.org/service-auction-2024. Submission |
|                                          | In addition to the bidding, the Live Auction evening for Service Auction 2024 will feature literature-themed games for group participation. Start thinking about your favorite fictional character; a costume (optional!) makes it more fun.              |                                                                                                    |
|                                          | Attendees are responsible for their own refreshmer<br>sanctuary under supervision by their parents/guard<br>care or special programs for children or youth.                                                                                               | nts. Children will be welcome in the church<br>ians, but there will be no organized child                                                                                           |
|                                          | Live Auction winning bidders will be posted in Auctr                                                                                                    | ia right away.                                                                                                    |

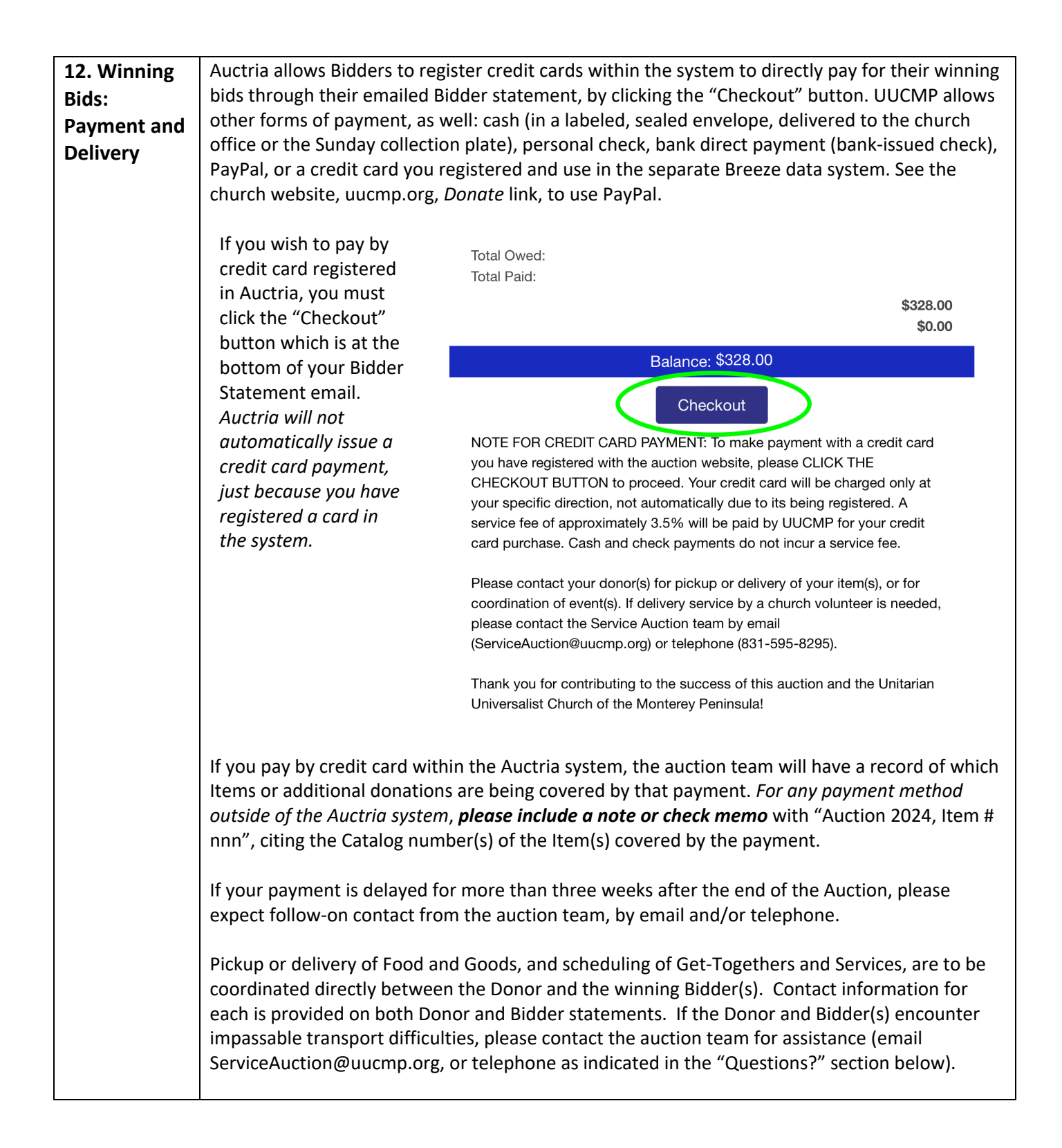

| 13. Participation<br>Without the<br>Internet | You may participate in UUCMP's Service Auction 2024 without having access to email or web<br>pages. It's perfectly fine if you have a trusted friend with internet access who can register<br>and bid online, on your behalf. (If they happen to have a second email address, they can<br>register your Auctria account using that, instead of the primary address they use for their<br>own Auctria profile.) Otherwise:<br>Bidder Registration. Please complete a UUCMP Service Auction Bidder Registration form, as<br>attached on the next page. Submission details are on the form.<br>Paper Catalog. If you put "None" for an email address on your Bidder Registration form, we<br>will deliver or surface-mail you a paper version of the catalog.<br>(If you <i>do</i> have internet access, please use the Auctria online catalog or download your own<br>.pdf copy from https://uucmp.org/service-auction-2024, instead of obtaining a printed<br>version from UUCMP. This will help the church minimize the cost of color photocopying.)<br>Proxy Bidding. When you identify one or more catalog Items on which you would like to bid,<br>please complete a Request for Proxy Bidding form, as attached on the last page. Preparation<br>and submission instructions are on the form. The Auctria system will be set up to<br>automatically place your bids for Items you select, starting at the minimum (starting bid)<br>level for each Item, and incrementing higher only if you are outbid by someone else; your<br>automated bidding will cease when the Maximum Bid Amount, you have defined on the<br>form, is reached.<br>If you want to bid during the Live Auction and can attend in person, please do so – in that<br>case, you will not need to submit a proxy-bidding request form to cover Live Auction Items. |
|----------------------------------------------|----------------------------------------------------------------------------------------------------|
| 14 Questions?                                | ULICMP Service Auction team contacts:                                                                                                    |
| 14. Questions?                               | OUCIVIF SELVICE AUCIUM LEAM COMPACIS.                                                                                                    |
|                                              | Lauren Keenan831-595-8295ServiceAuction@uucmp.orgSteve Johnson831-402-7601ServiceAuction@uucmp.org                                                                                                    |

Rev 2024/08/29

## **UUCMP SERVICE AUCTION BIDDER REGISTRATION**

NOTE: IF YOU REGISTER THROUGH AUCTRIA WEBSITE (preferred), please do NOT submit this form

| BIDDER NAME                                                                               |                                                               |  |  |
|-------------------------------------------------------------------------------------------|---------------------------------------------------------------|--|--|
|                                                                                           |                                                               |  |  |
| MY CONTACT INFO IS CURRENT IN THE BREEZE DATA SYSTEM OR PRINTED UUCMP DIRECTORY, JAN 2024 |                                                               |  |  |
| Circle one: YES / NO / NOT SURE IF "NO                                                    | " OR "NOT SURE", PLEASE COMPLETE <u>ALL</u> OF THE FOLLOWING: |  |  |
| ADDRESS (street or P.O. Box)                                                              |                                                               |  |  |
|                                                                                           |                                                               |  |  |
| CITY, STATE/PROVICE AND ZIP/POSTAL CODE                                                   |                                                               |  |  |
|                                                                                           |                                                               |  |  |
| <b>TELEPHONE</b> (include area code)                                                      | EMAIL ADDRESS                                                 |  |  |
|                                                                                           |                                                               |  |  |
| Return completed form <b>before October 13, 2024</b> by one of these methods:             |                                                               |  |  |

- (a) Place completed form in Sunday collection basket;
- OR (b) Send scanned image of completed form, via email to: ServiceAuction@uucmp.org
- OR (c) U.S. mail to: UUCMP, Attn: Auction 2024, 490 Aguajito Rd, Carmel, CA 93923

## UUCMP SERVICE AUCTION 2024 – FABULOUS FICTION REQUEST FOR PROXY BIDDING

If you will be unable to attend the Live Auction event on Saturday, October 26, 2024, or prefer not to use the Auctria online service for bidding on items in either the Online ("Silent") or Live portions of the auction, please complete and then deliver or mail this form, to arrive no later than **Friday, October 18**, for Online ("Silent") bidding, or **Friday, October 25**, for *just* the Live Auction, to:

UUCMP Church Admin, ATTN : AUCTION PROXY, 490 Aguajito Rd, Carmel, CA 93923

You may instead scan the completed form and email it as an attachment to: ServiceAuction@uucmp.org

You will be registered for automatic ("proxy") bidding for the item(s) you list below. You MUST provide an *upper limit* (MAX BID AMT) on each item – what is the *most* you would be willing to pay? The system will start your bidding at the minimum level allowed, then as other bids are received, it will incrementally increase your bid to the point where it is the highest bid offered, but not to exceed your MAX BID AMT.

If you provide an email address, the Auctria system will send you notification whenever a bid is posted on your behalf, and whenever that bid is surpassed by another bidder. If you do not have email, you will be contacted by the auction committee to inform you of your bidding results after bidding concludes.

If there are not enough spaces below for all your intended bidding targets, you may submit more forms.

| NAME | TELEPHONE (w/ area code) | EMAIL ADDRESS |
|------|--------------------------|---------------|
|      |                          |               |

| CATALOG | ITEM TITLE                                              | BID   | MAX BID AMT          |
|---------|---------------------------------------------------------|-------|----------------------|
| NUMBER  | (Is the title a long one? The first 6 words are enough) | QTY * | (each, if QTY > 1) * |
|         |                                                         |       |                      |
|         |                                                         |       |                      |
|         |                                                         |       |                      |
|         |                                                         |       |                      |
|         |                                                         |       |                      |
|         |                                                         |       |                      |
|         |                                                         |       |                      |
|         |                                                         |       |                      |
|         |                                                         |       |                      |
|         |                                                         |       |                      |
|         |                                                         |       |                      |
|         |                                                         |       |                      |
|         |                                                         |       |                      |
|         |                                                         |       |                      |
|         |                                                         |       |                      |
|         |                                                         |       |                      |

\* **BID QTY:** If more than one unit is offered for an item, specify how many of those you desire. The MAX BID AMT will be per individual unit shown in the BID QTY (e.g., for "2 dinner seats at up to \$50 each": BID QTY = 2, MAX = \$50)